# - 振動で朝の目覚めをサポートする -スマホと連動する ワイヤレスベッドシェーカ

が いた iPhone&Android対応

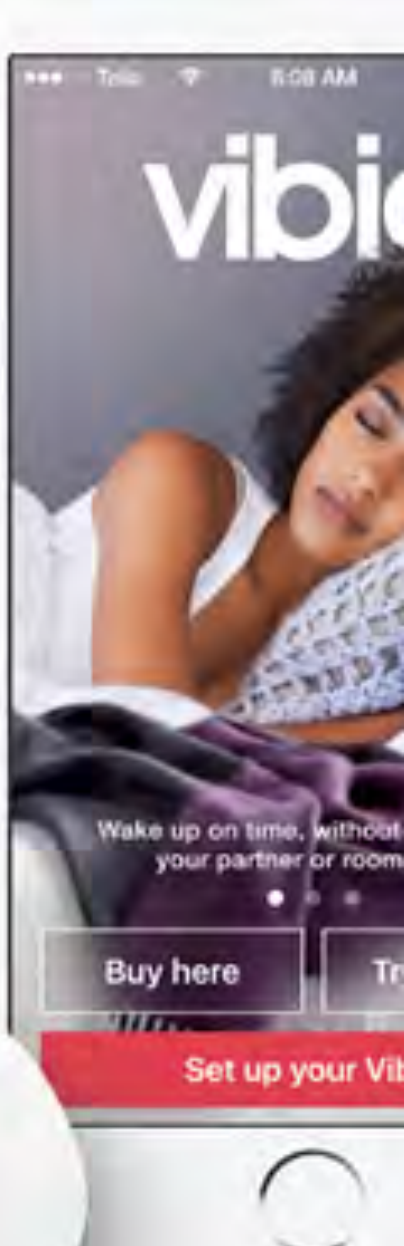

## Vibioアプリのダウンロード

#### Android

- 端末のPlay ストアのアイコンをタップしてPlayストアを開きます。
- Playストアの検索で Vibio Bellman と検索します。

#### iPhone

- 端末のApp Storeのアイコンをタップして App Store を開きます。
- App Store の検索で Vibio Bellman と検索します。

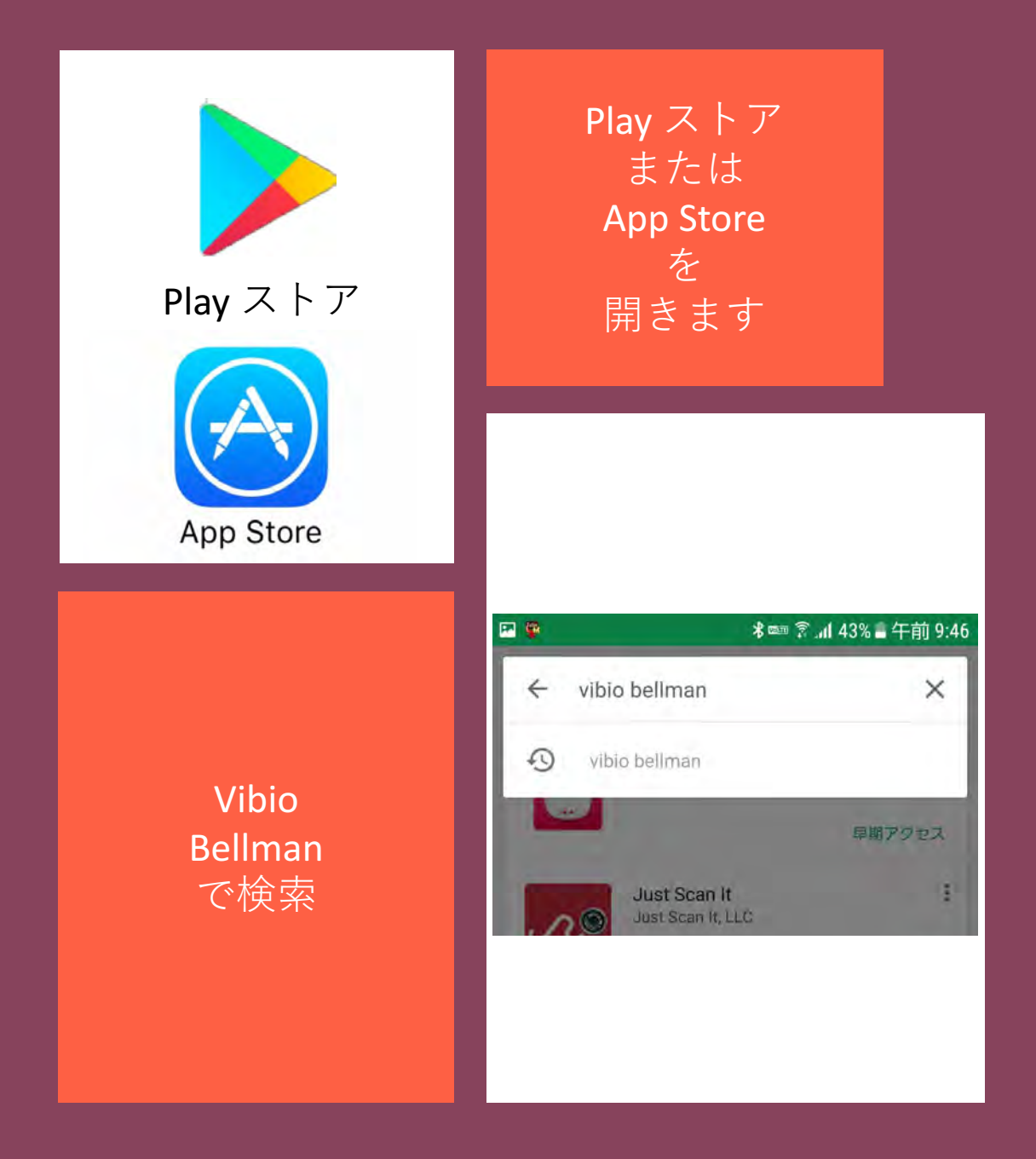

## Vibioアプリのダウンロード

#### ※AndroidとiPhoneで画面が異なる場合があります

- Vibioが見つかったらインストールします。
- インストールが完了するとAndroid端末上にVibioのアイコンが現れるのでタップして起動します。

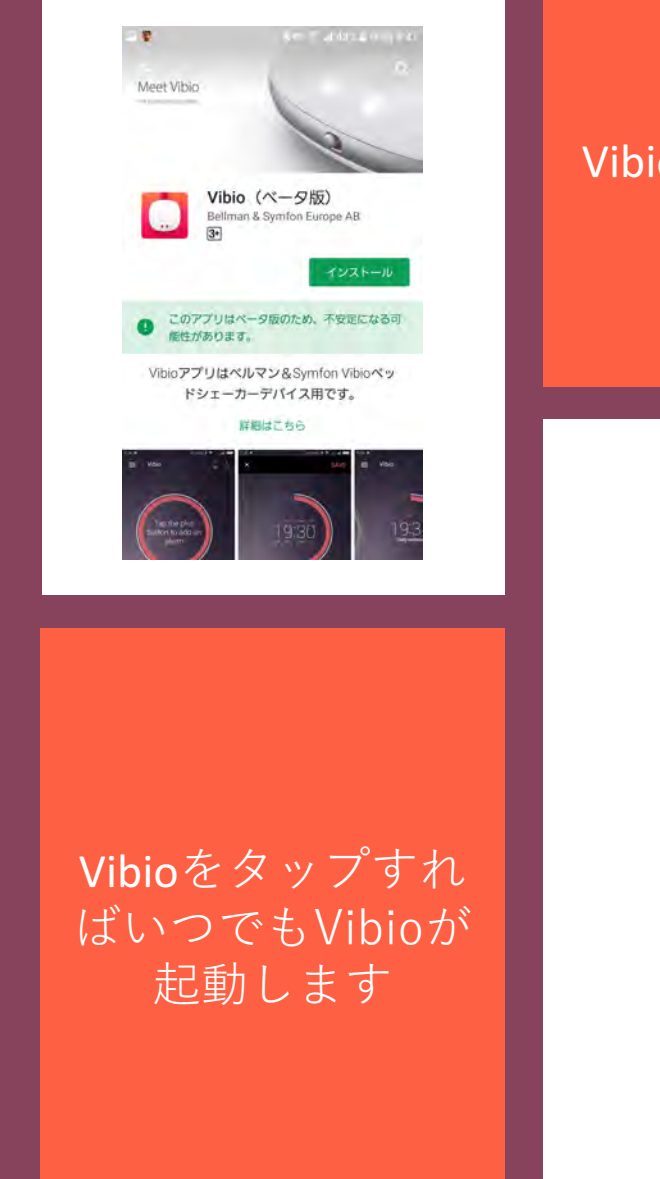

# Vibioをインストー ルします

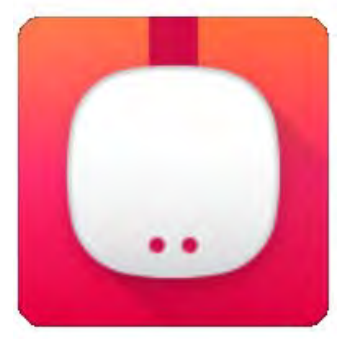

Vibio

Vibioシェーカのペアリング

#### ※AndroidとiPhoneで画面が異なる場合があります

- Vibioアプリを起動すると、アクセスの許可を求める通知が 何度か出るので、全て「許可」をタップしてください。
- その後Vibioを設定するをタップします。
- 画面の内容を確認して、次へをタップします。

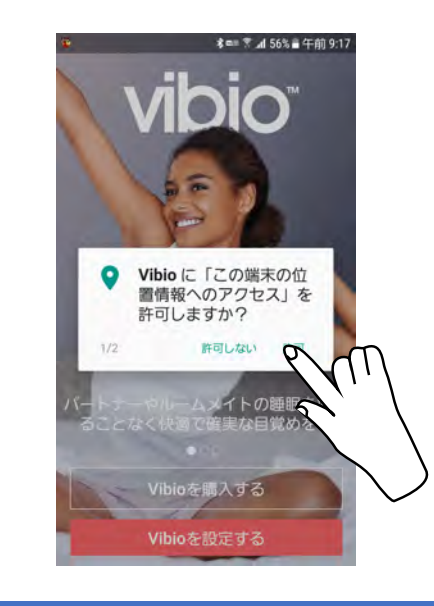

Vibioの端末情報へ のアクセスを許可 します

何度か画面が変わ るので次へをタッ プします

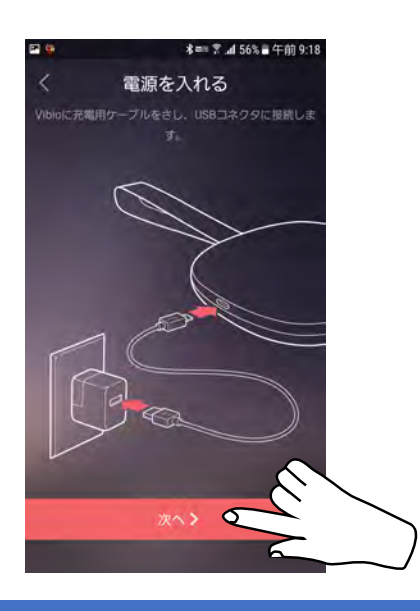

## Vibioシェーカのペアリング

#### ※AndroidとiPhoneで画面が異なる場合があります

- Vibioのスイッチを入れる。の画面になったら、Vibioシェー カのプルタブを引き抜いて電源をOnにしてください。
- ペアリングは自動的に始まります。
- ペアリングに失敗すると、うまくいきませんか?の画面になるので、次へをタップして再度ペアリングをしてください。

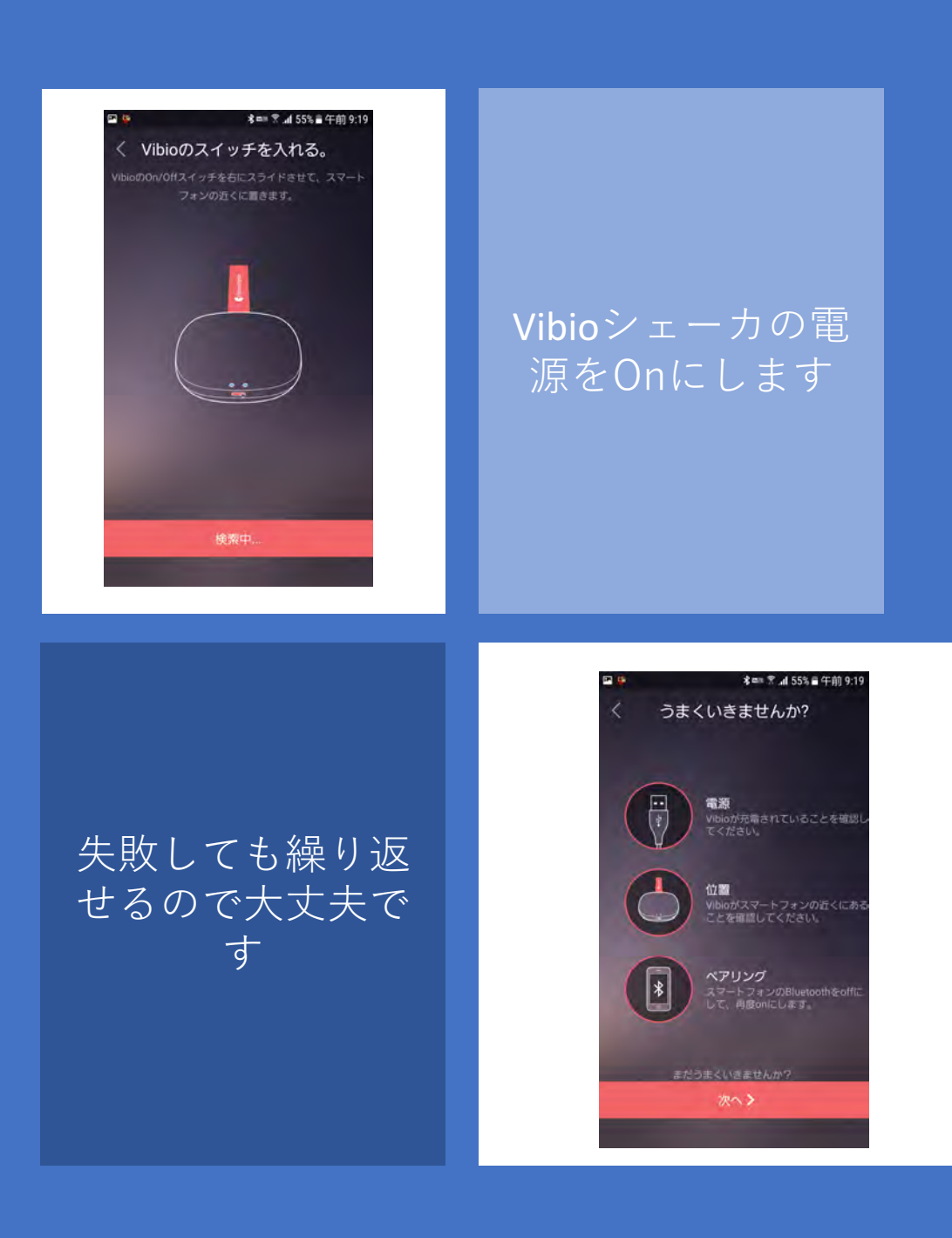

Vibioシェーカのペアリング

#### ※AndroidとiPhoneで画面が異なる場合があります

- ペアリングに成功すると、Vibioを見つけました!の画面に なります。
- 自動的に処理が進むのでしばらくお待ちください。
- ペアリングに失敗すると、うまくいきませんか?の画面になるので、次へをタップして再度ペアリングをしてください。
- ペアリングの処理が終わると、Vibioアプリのホーム画面が 表示されます。
- SMSと電話の通知を受けるための許可を求めるメッセージが 表示されるので許可をタップしてください。

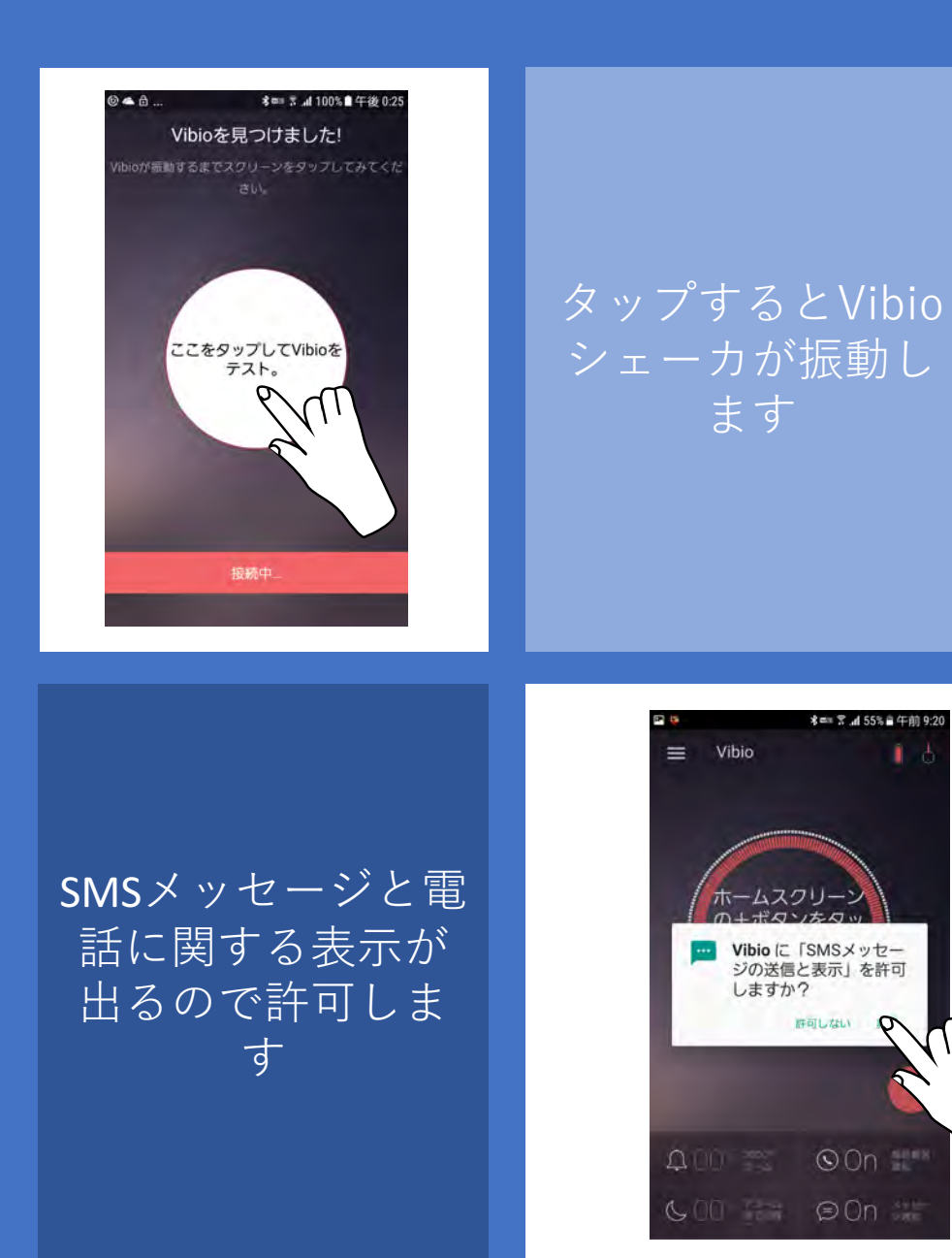

### ペアリングがうまくいかない場合

#### ※AndroidとiPhoneで画面が異なる場合があります

- Vibioシェーカの電源をOnにした時にシェーカの2個のLED ランプが点かない場合、充電が十分ではありません。Vibio シェーカに充電ケーブルを接続して充電をしてください。 ケーブルを繋いだままでも操作は可能です。
- Vibioシェーカの赤いストラップをLEDが青く点滅するまで 引っ張ってください。再度 Vibioアプリのペアリングの画面 を開いてください。

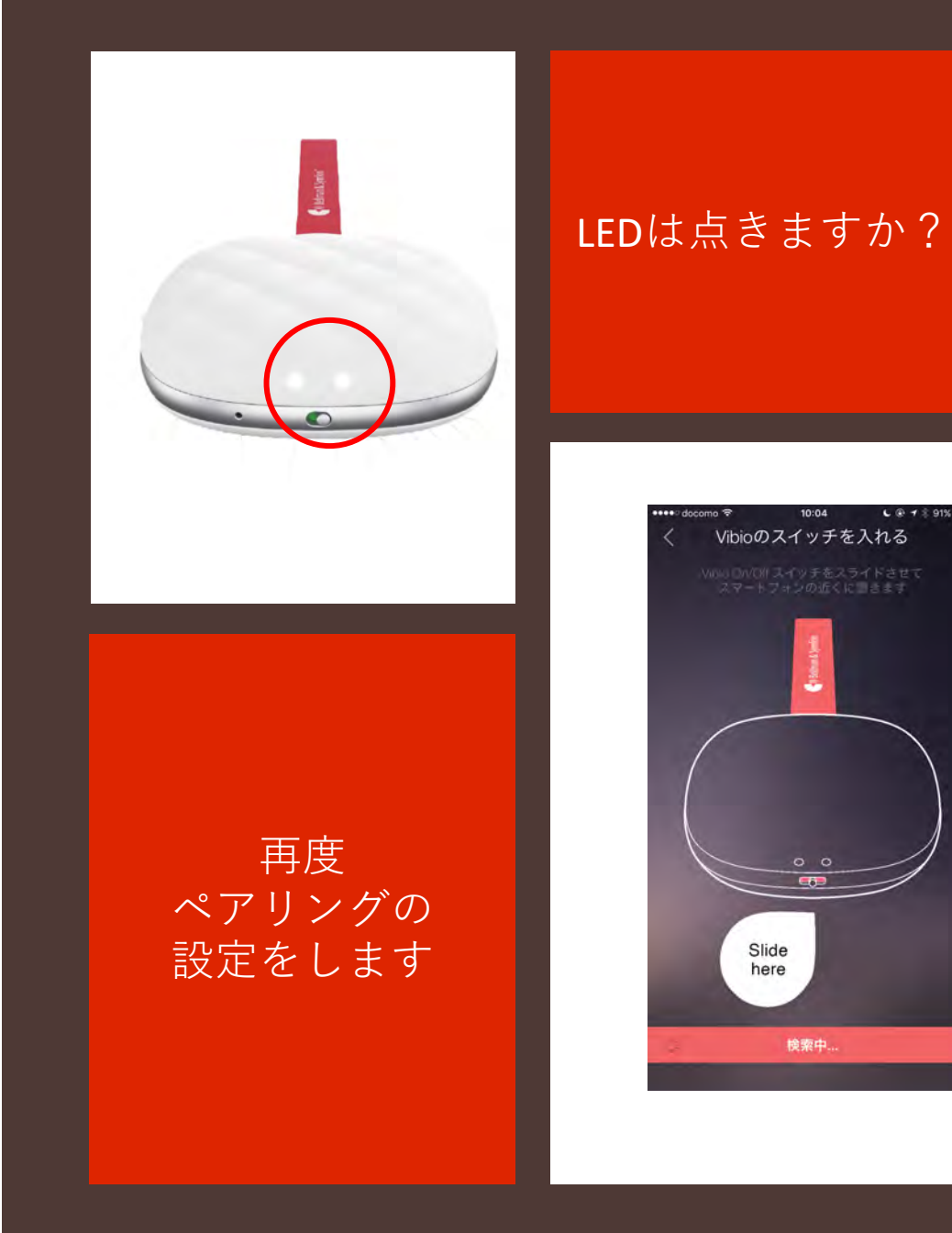

## ペアリングがうまくいかない場合

#### ※AndroidとiPhoneで画面が異なる場合があります

- 電源スイッチの横にあるリセット用の穴をクリップの先など で押してください。その後再度ペアリングをしてください。
- 端末の設定画面からBluetoothをOffにしてください。
   BluetoothをOnにして、再度ペアリングの図操作を行ってく ださい。
- 以前に他の端末とVibioシェーカを接続したことがある場合 は、他の端末のBluetooth機能をOffにしてペアリングの操 作を行ってください。

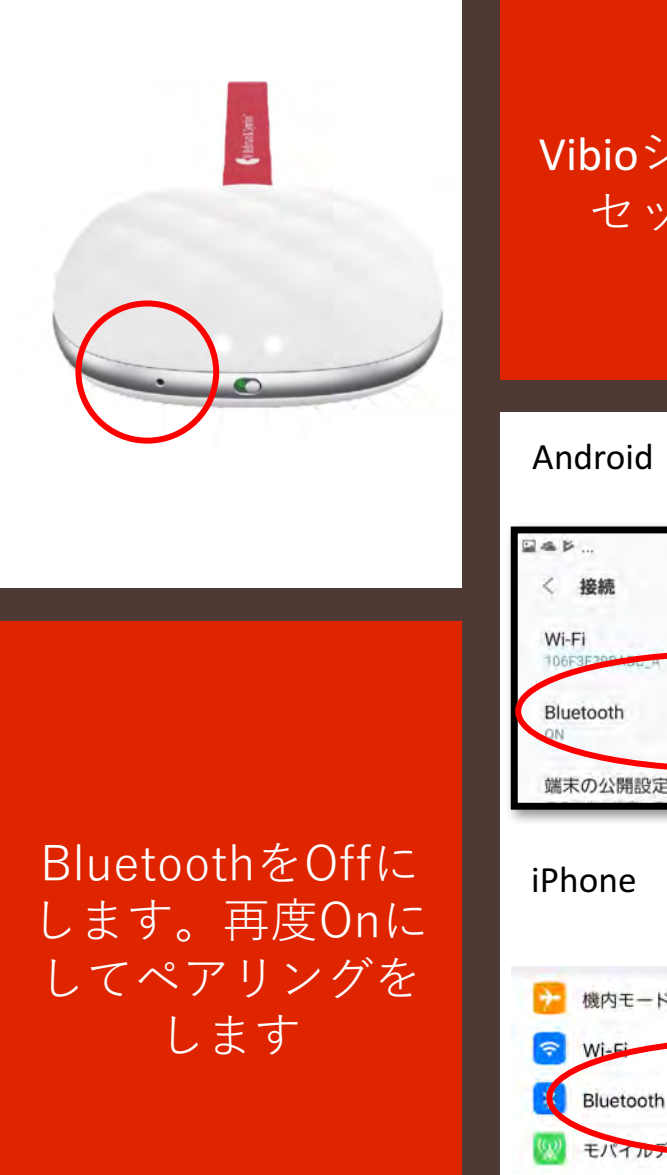

# Vibioシェーカをリ セットします

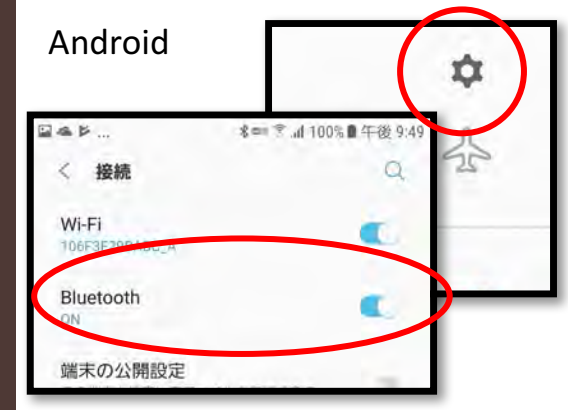

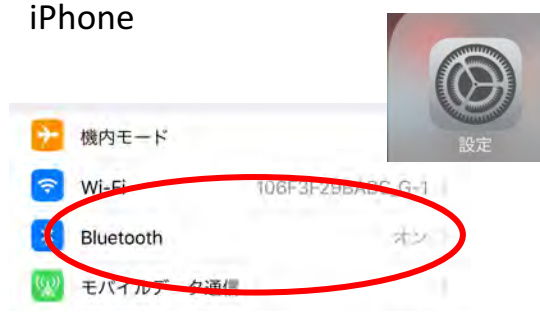

アラーム時刻の設定

#### ※AndroidとiPhoneで配置などが異なります

- ホーム画面の+ボタンをタップするとアラーム設定 画面になります。画面の時刻を上下に動かしてア ラーム時刻をセットします
- 繰り返す曜日をタップして選択します。
- ラベルには、平日、月水金、休日などわかりやすい
   名前をつけます。そのままでも構いません。
- サウンドをタップするとアラーム音の選択ができます。
- 最後に必ず保存をタップしてください。

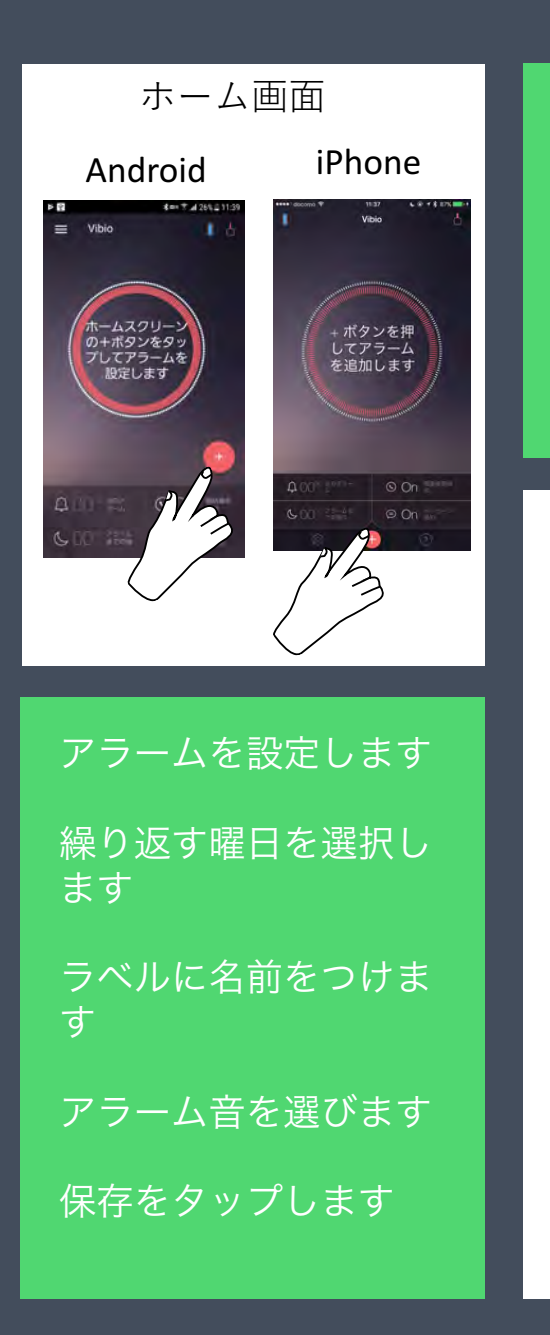

+ ボタンを タップします

#### アラーム設定画面

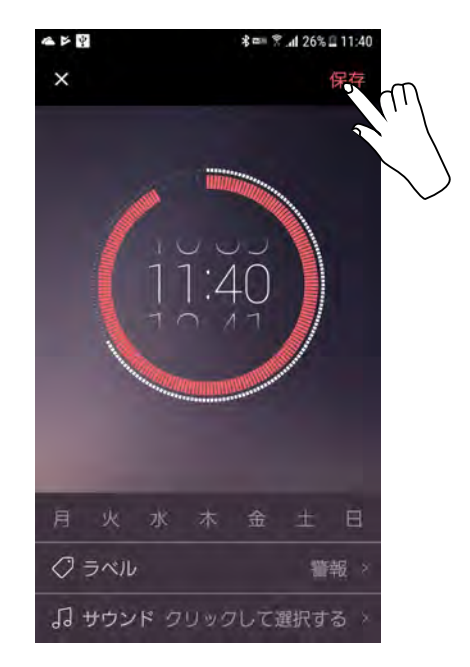

アラーム時刻の設定

#### ※AndroidとiPhoneで配置などが異なります

- アラームは複数設定できるので、同じ曜日の朝と夜など複雑 な設定も可能です。
- アラーム音はVibioシェーカからではなく、スマートフォン からなります。
- 音楽は、端末に保存されている所有権のある音楽以外は選択 できません。Apple music などの音楽はプロテクトされて いるので選択できません。iTunes store などで購入したプ ロテクトのかかっていない音楽は選択できます。
- 不要になったアラームは、ホーム画面で上か下にスワイプすると消去できます。

|   | ¥ ≹ == 〒 .al 26 | \$ == 🛪 📶 26% 🕮 1 |  |
|---|-----------------|-------------------|--|
|   |                 |                   |  |
|   |                 |                   |  |
|   | サウンド            | Ĩ                 |  |
|   | 着信告             | I                 |  |
|   | O Beep Once     | I                 |  |
|   | 🔘 Веер-Веер     | l                 |  |
|   | O Beginning     | l                 |  |
|   | 目除              |                   |  |
| 月 |                 |                   |  |
|   |                 |                   |  |
|   |                 |                   |  |

アラームは複数 設定できますし 不要なアラーム はスワイプで消 去できます

## 購入した音楽が 選べます

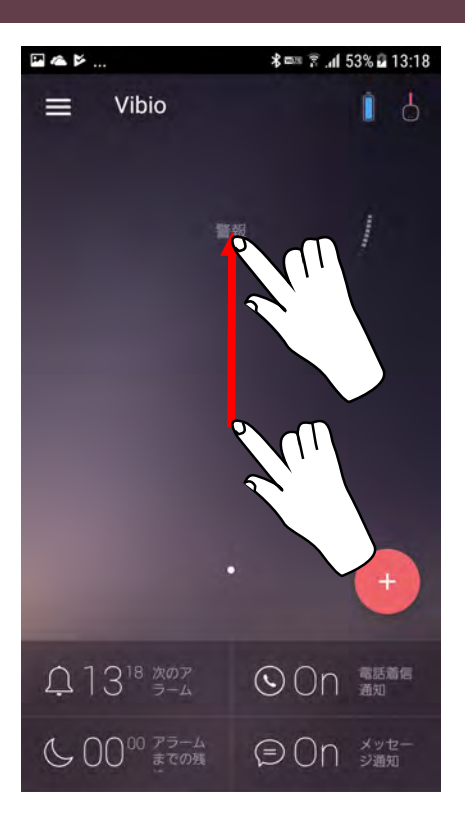

## 電話・SMSの通知や振動の強さの設定

#### ※AndroidとiPhoneで配置などが異なります

- 電話着信時とSMS着信時の通知の設定や振動の強さの設定は、 設定画面から行います。
- 設定画面はiPhoneはホーム画面の歯車のマーク、Androidは
   三本線のマークをタップします。
- Vibioシェーカの再接続もこの画面から行えます。
- AndroidのHelp画面は、この設定画面から呼び出せます。

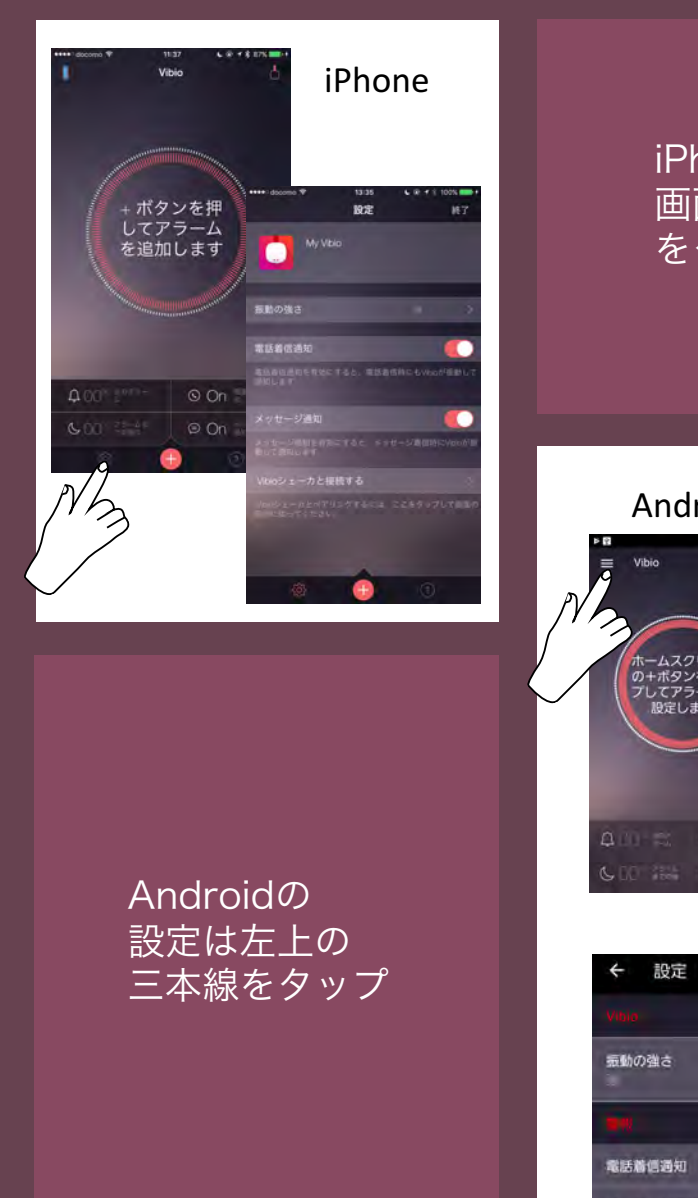

iPhoneの設定 画面は歯車 をタップ

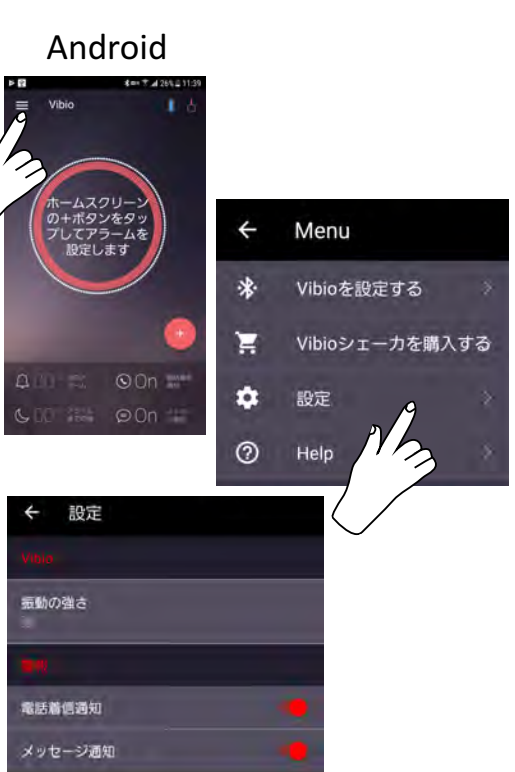

各種表示とヘルプ

- ホーム画面下部では、次のアラーム時刻、次のアラームまでの残り時間、電話着信通知、SMS着信通知の状態がわかります。
- ホーム画面上部では、Vibioシェーカの接続状況、Vibio シェーカのバッテリ残量の状況がわかります。
- より細かい使い方はHelpを参照してください。iPhoneは ホーム画面の?マーク、Androidは設定画面のHelpをタップ するとHelpを参照することができます。

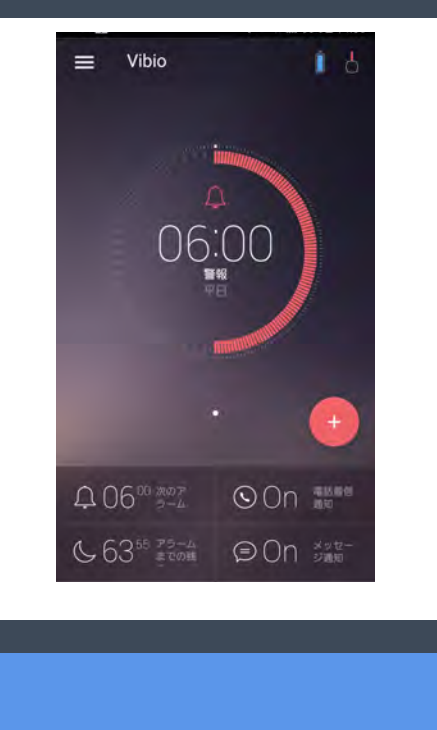

詳細はHelp を参照して ください ホーム画面では 次のアラーム時刻 やVibioシェーカの 状態がわかります

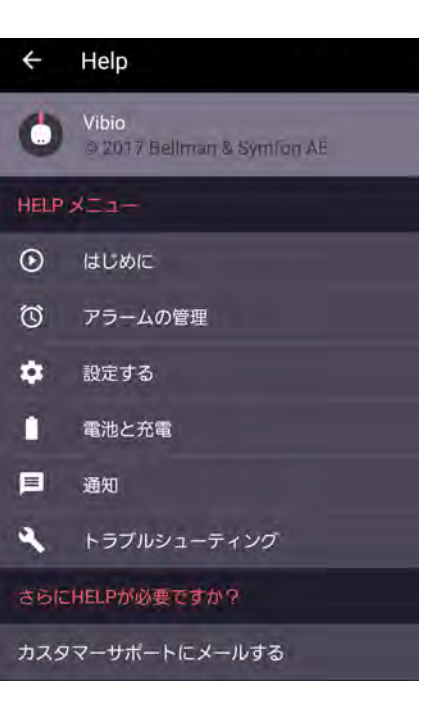

トラブルシューティング

どうしても設定がうまくいかない時、結構単純なことが原因だったり します

- Vibioシェーカと接続ができない
  - ・ 端末のBluetooth機能はOnになっていますか?
- 設定したアラーム音がならない
  - ・ 端末のサウンドスイッチがOffになっていませんか?
  - ・ 音量がミュートになっていませんか?
- 電話やSMSの通知をOnにしたのに通知しない
  - おやすみモードがonになっていませんか?

#### 確認してください

#### サウンドの設定

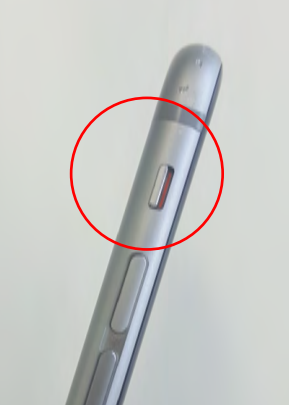

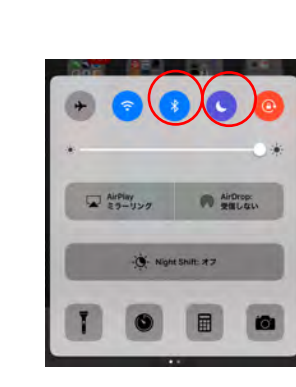

#### おやすみモードの設定

#### Bluetoothの設定

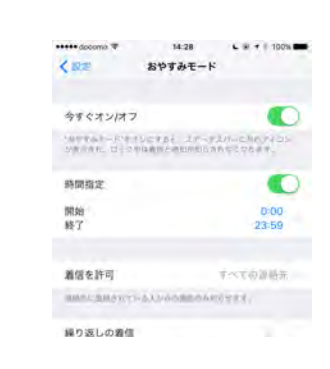

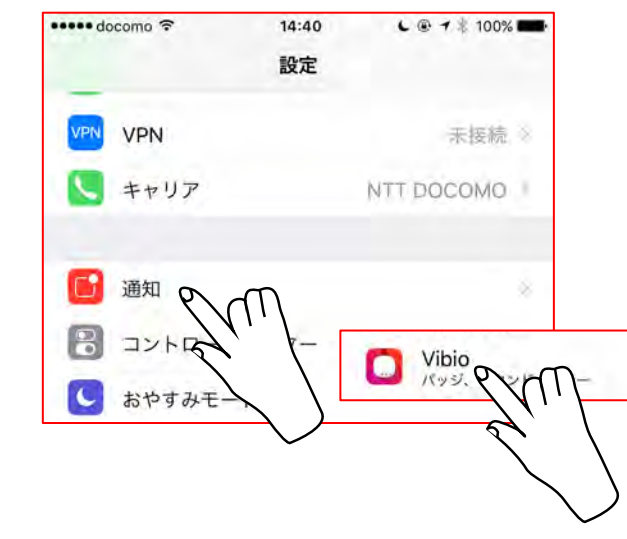

#### 通知の設定

| 🕈 omooob 🕈                 | 14:40                     | L 🖲 🕈 🗍 100% 🎟   |
|----------------------------|---------------------------|------------------|
| 《通知                        | Vibio                     |                  |
| 通知を許可                      |                           | •                |
| 通知センターに表                   | 示                         | 0                |
| サウンド                       |                           |                  |
| Appアイコンにパ                  | ッジを表示                     |                  |
| ロック画面に表示                   |                           |                  |
| ロック高担に合称をある<br>和た場合、他のセンター | NLET. St. D.<br>-KORRUST. | 9400020632       |
| Gyznerticic)               | ogue 1978.                |                  |
|                            |                           |                  |
| 01.                        | (157-)                    | 60               |
|                            | SRICARD BLA               | 21条字。<br>出"侍天承下) |
|                            |                           |                  |